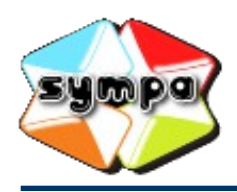

institutionnelles et collaboratives

## **COMMENT VISUALISER LA LISTE DES ABONNÉS À UNE LISTE DE DIFFUSION ?**

## INTRODUCTION

Une liste de diffusion transmet chaque message qui lui est adressé à l'ensemble de ses abonnés. La liste des abonnés est dans tous les cas accessible aux propriétaires de la liste. Cette configuration peut être élargie pour rendre visible la liste des abonnés aux modérateurs et aux abonnés eux-mêmes, voire à toute personne connectée, voire encore (cas exceptionnel) à tout le monde sans même la nécessité de se connecter.

## Afficher la liste des abonnés

Commencez par vous connecter au serveur de listes, puis affichez la page d'accueil de la liste souhaitée (consultez si besoin la fiche pratique « Comment rechercher une liste ? »).

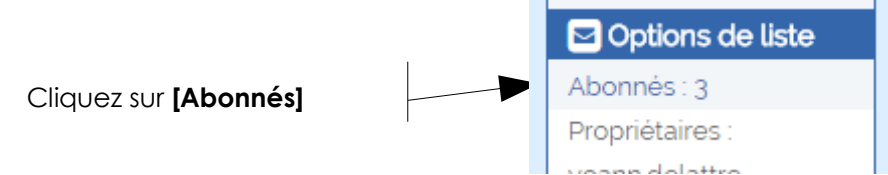

Si votre compte n'est pas autorisé à consulter la liste des abonnés, le lien [Abonnés] ne sera pas présent.

① La page affichée vous présente la liste des abonnés sous la forme d'un tableau.

② Si la liste a beaucoup d'abonnés, vous pouvez être amené à naviguer dans plusieurs pages ou à modifier la taille de la Liste des abonnés page.

<sup>(3)</sup> Vous pouvez également utiliser la fonction de recherche proposée en tête de page pour filtrer le résultat affiché.

Rechercher un utilisateur par adresse email, nom, ou une partie de ceux-ci :

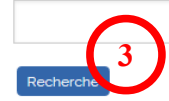

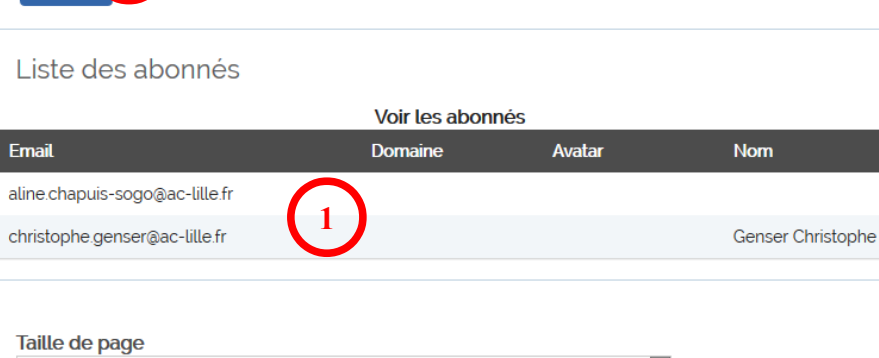

-